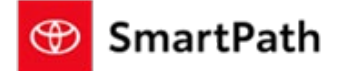

Build: 12/11/2023

### **Manual Rates**

We are pleased to announce that we can now offer the ability for dealers to display non-TFS rates within the SmartPath experience.

In order to have these rates display in MST, MST-C, Management Console and Digital Garage, the dealer will need to add these rates within the F&I Admin Application, which can be accessed via <u>https://dealer.toyota.com</u>.

|                                                           | Kansas City Region   Wilson Toyota - 14046       |                                 | Test Wilson 😫 🌲 |
|-----------------------------------------------------------|--------------------------------------------------|---------------------------------|-----------------|
| OFFER MARKUP LEASE SETTINGS PAYMENT GRID DETAILS          | RD PARTY LENDER PROTECTION PRODUCTS GROSS PROFIT | DEPLOYMENT JOB MANAGEMENT AUDIT |                 |
|                                                           |                                                  |                                 | Add Campaign    |
| CapitalOne (Inactive)                                     |                                                  |                                 |                 |
| Campaign Name: CampaignId:1700206303802 Start Date: 2023- | 1-17 End Date: 2023-11-17                        | Status: Expired                 | ~               |
| Campaign Name: CampaignId:1700208633716 Start Date: 2023- | 1-17 End Date: 2023-11-17                        | Status: Expired                 | ~               |
| Campaign Name: Campaignld:1700208648090 Start Date: 2023- | 1-17 End Date: 2023-11-17                        | Status: Expired                 | ~               |
| Campaign Name: CampaignId:1700206331503 Start Date: 2023- | 1-17 End Date: 2023-11-17                        | Status: Expired                 | ~               |
| Campaign Name: CampaignId:1700220656156 Start Date: 2023- | 1-17 End Date: 2023-11-17                        | Status: Expired                 | ~               |
| Campaign Name: CampaignId:1700220669723 Start Date: 2023- | 1-17 End Date: 2023-11-17                        | Status: Expired                 | ~               |
|                                                           |                                                  |                                 |                 |
| Veridian Credit Union (IN) (Inactive)                     |                                                  |                                 |                 |
| Campaign Name: CampaignId:1700220769558 Start Date: 2023- | 1-17 End Date: 2023-11-17                        | Status: Expired                 | ~               |
| Campaign Name: Campaignld:1700206426680 Start Date: 2023- | 1-17 End Date: 2023-11-17                        | Status: Expired                 | ~               |
| Campaign Name: CampaignId:1700208733546 Start Date: 2023- | 1-17 End Date: 2023-11-17                        | Status: Expired                 | ~               |

#### After clicking on 'Add Campaign', the dealer can begin adding the custom details of the new rate:

| Campaign Name       Make         Image: Compliance of the second second seco                                                                   |                                                                                                    |                                                                                                    | Applicable be select                                                                                                    | nodels can<br>ted here                                                                                                    |
|----------------------------------------------------------------------------------------------------|----------------------------------------------------------------------------------------------------|----------------------------------------------------------------------------------------------------|----------------------------------------------------------------------------------------------------|----------------------------------------------------------------------------------------------------|
| Toyota         Start Date         mm/dd/yyyy         Disclaimer         The sample disclaimers below for third-party rates offered by you are not if compliance with applicable law. Dealers are responsible for ensuring that related disclaimers being provided to the consumer are not misleading, dr Term available on new, used, certified vehicle listed above, with apply your credit qualifications. Estimated monthly payment will vary bas other fees and charges that may be financed with your vehicle. The (including but not limited to title, license, registration, documentat this always the case with third party rates? If not, we will need anot Other Restrictions         Enter Other Restrictions       Disclaimers provided by the lender sour                                                                                                    |                                                                                                    | Model                                                                                                    |                                                                                                    | Year                                                                                                    |
| tart Date Expiration Dat<br>mm/dd/yyyy bisclaimer be sample disclaimers below for third-party rates offered by you are not i<br>ompliance with applicable law. Dealers are responsible for ensuring that<br>lated disclaimers being provided to the consumer are not misleading, di<br>ferm available on new, used, certified vehicle listed above, with applicable<br>orour redit qualifications. Estimated monthly payment will vary pas<br>other fees and charges that may be financed with your vehicle. The<br>including but not limited to title, license, registration, documentat<br>his always the case with third party rates? If not, we will need and<br>other Restrictions<br>Enter Other Restrictions                                                                                                    | ▼                                                                                                    |                                                                                                    |                                                                                                    | -                                                                                                    |
| mm/dd/yyyy mm/dd/yyyy mm/dd/yyyy mm/dd/yyyy mm/dd/yyyy isclaimer<br>he sample disclaimers below for third-party rates offered by you are not i<br>ompliance with applicable law. Dealers are responsible for ensuring that<br>elated disclaimers being provided to the consumer are not misleading, di<br>ferm available on new, used, certified vehicle listed above, with app<br>orour credit qualifications. Estimated monthly payment will vary bas<br>ther fees and charges that may be financed with your vehicle. The<br>including but not limited to title, license, registration, documentat<br>his always the case with third party rates? If not, we will need anot<br>ther Restrictions<br>inter Other Restrictions                                                                                                    |                                                                                                    | Bank Source                                                                                                    |                                                                                                    | Lender Incentive (\$)                                                                                                    |
| isclaimer<br>he sample disclaimers below for third-party rates offered by you are not is<br>ampliance with applicable law. Dealers are responsible for ensuring that<br>dated disclaimers being provided to the consumer are not misleading, du<br>our credit qualifications. Estimated monthly payment will vary bas<br>ther fees and charges that may be financed with your vehicle. The<br>including but not limited to title, license, registration, documentat<br>his always the case with third party rates? If not, we will need anot<br>ther Restrictions<br>Inter Other Restrictions<br>Disclaimers provid<br>by the lender soun<br>can be added ba                                                                                                    | Θ                                                                                                    |                                                                                                    |                                                                                                    |                                                                                                    |
| The avalable of the end of the control of the end of the average of the end of the end o | nded to address federal, state, or<br>disclaimers included in these field<br>tive, or incomplete.         | local law requirements, and Toy<br>ds comply with all applicable law                                                                 | ota makes not representations<br>ws and include all the informat                                                           | or Dealers will need to have arty rate and the bank source available in RouteOne                                                                                                    |
| Other Restrictions Enter Other Restrictions Disclaimers provid by the lender sour can be added be                                                                                                    | ing estimator gives you the ab<br>and other dealer fees) that will<br>field that lists restrictions on co | ent market conditions, your c<br>ility to toggle the displayed e<br>l be owed by you. These finar<br>ombination of this offer with c | redit history, down payment<br>istimated payment to either<br>noing terms may not be com<br>other offers]. Must take retai | the final negotiated price of the vehicle and<br>nclude or exclude the taxes and fees<br>pined with any other incentive or rebate. [is<br>delivery from dealer's stock and terms subject |
| Enter Other Restrictions Disclaimers provid by the lender sour                                                                                                    |                                                                                                    |                                                                                                    |                                                                                                    |                                                                                                    |
| can be added he                                                                                                    | ]                                                                                                    |                                                                                                    | •                                                                                                    |                                                                                                    |
|                                                                                                    |                                                                                                    |                                                                                                    |                                                                                                    | Cancel Add                                                                                                    |

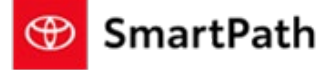

Build: 12/11/2023

| ate Rate Rule              | Manual<br>apply to | ates will only<br>Finance deal | ,<br>; |           |   |            |        |         |        |         | × |  |
|----------------------------|--------------------|--------------------------------|--------|-----------|---|------------|--------|---------|--------|---------|---|--|
| fer Type                   |                    | Sales Class                    |        |           |   | Model Co   | de     |         |        |         |   |  |
| nance                      | •                  | New                            |        | •         |   | All        |        |         |        | *       |   |  |
| Rate Table<br>TERM MARK UP |                    |                                |        | BASE RATE |   | Applicable | e term | s can b | be add | led her | θ |  |
| 24 3                       | 1+                 | 1                              | 2      | 3         | 4 | 5          |        | 5       | 7      |         |   |  |
|                            |                    |                                |        |           |   | 6          |        | 5       | 6      |         |   |  |

After customizations have been completed, the dealer will be returned to the following screen:

| ampaign Name: CL Test                       |                  | Sta     | art Date: 2023-11-20  |         | End Date: | 2024-01-31     |                | Status: Activ | cloned by clicking<br>here     |                                              |
|---------------------------------------------|------------------|---------|-----------------------|---------|-----------|----------------|----------------|---------------|--------------------------------|----------------------------------------------|
| Make : Toyota                               | Year : All       |         | Model : Tundra,Tacoma |         |           | Lender Incenti | ve (\$) : 2500 | Status 🥌      | Activate/Deactivate            |                                              |
| isclaimer : Testing to see if<br>ate Rules: | this is for real |         |                       |         |           |                |                |               |                                |                                              |
| Offer Type : Finance                        |                  |         | Model Cod             | e : All |           |                | Sales C        | lass : New    | Dealer<br>toggle th<br>the rat | will need to<br>his status for<br>te to show |
| Rate Table                                  | л                | MARK UP |                       |         |           | BASE           | RATE           |               |                                |                                              |
| 60                                          |                  | 1       | 1+                    | 1       | 2         | 3              | 4              | 5             | 6                              | 7                                            |
|                                             |                  |         | 2.5                   | 2.5     | 3.5       |                |                |               |                                |                                              |
| 72                                          |                  | 0.5     | 1+                    | 1       | 2         | 3              | 4              | 5             | 6                              | 7                                            |
|                                             |                  |         | 2.5                   | 2.5     | 3.5       |                |                |               |                                |                                              |

In Console, the lender name will display. If you hover over the lender name, the corresponding display name presented in MST will also show.

Payment Grid Selling Price Trade Add-Ons Protection F

| Estimated Pay   | ment                                                         |        |
|-----------------|--------------------------------------------------------------|--------|
| Purchase Type   |                                                              |        |
| Finance         | ~                                                            |        |
| Finance Calcula | tor                                                          |        |
| FINANCE OPTIC   | ons                                                          |        |
| Terms           | Source<br>Bass Pro Shop Financial<br>Diselan earror Option A | Markup |
| 48              | Bass Pro Shop Financial                                      | 2.00   |
| 60              | Standard-Toyota Financial 🗸                                  | 1.40   |
| 72              | R1 Independent Test eC FS 💙                                  | 1.00   |
|                 |                                                              |        |

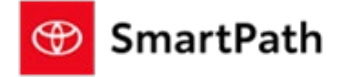

#### Build: 12/11/2023

In MST, the name of the lender in the Source will be masked. In addition to the Standard or Special Rates, you will see additional Options available.

| FINANCE |   |          |          |          |             | APR <sup>25</sup> 8.29 % |
|---------|---|----------|----------|----------|-------------|--------------------------|
| OPTIONS |   |          |          |          | CASHDOWN 24 |                          |
| Term    |   | Source   |          | \$3,000  | \$4,000     | \$5,000                  |
| 48 MO.  | • | Option A | -        | \$688.68 | \$665.61    | \$642.53                 |
| 60 MO.  | • | Standard | •        | \$595.14 | \$574.66    | \$554.19                 |
| 72 MO.  | • | Option C | -        | \$503.77 | \$487.04    | \$470.31                 |
|         |   | Option A | •        |          |             |                          |
| -       |   | Option C |          |          |             |                          |
|         |   | Standard | <b>•</b> |          |             |                          |

In MST-C, the source of the rates is shown as TFS or Non-TFS (For SET dealers, it will show as SETF or Non-SETF). Any rate that is a non-TFS rate will show a label indicating 'Non-TFS' (or Non-SETF). Additionally, hovering over that label will show the lender as 'Third Party'.

| Payment Options                                                                          | * (5) Sort: Recommended V                                                                                                    |
|------------------------------------------------------------------------------------------|----------------------------------------------------------------------------------------------------|
| For informational purposes<br>affiliates and makes no repr<br>their terms or conditions. | why. Toyota is not responsible for rates offered by third party financial institutions or its<br>sentations regarding the accuracy or completeness of anomation about such rates,<br>Lender: Third Party |
| ○ \$763 /mo.                                                                             | 3.50% APR 60 mos. incl. \$2,500 cash Non-TFS ()                                                                                                    |
| ○ \$876 /mo.                                                                             | 9.68% APR 66 mos.                                                                                                    |
| ● \$637 /mo.                                                                             | 3.00% APR 72 mos. incl. \$2,500 cash Non-IFS ()                                                                                                    |
| ○ \$925 /mo.                                                                             | 8.89% APR 60 mos.                                                                                                    |
| ○ \$820 /mo.                                                                             | 9.68% APR 72 mos. TFS ()                                                                                                    |
| Show Less                                                                                |                                                                                                    |

Note: Manual Rates in MST-C will only display in the tier 3 experience

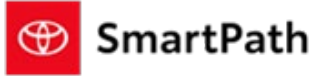

### Build: 12/11/2023

While a user is shopping in MST-C, they can also save an estimate with a non-TFS rate to their Digital Garage. They will see the same label as in MST-C indicating "Non-TFS." After clicking on the info icon, "Lender: Third Party" is displayed. For TFS rates, the same info icon will display "Lender: Toyota Financial Services."

| 1y Saves                                                                                                    | Share your saves with Wilson Toyota to speed up your search. Yo<br>able to pick up where you left off and stop sharing at any time. | bu'll be Start Sharing                         |  |
|----------------------------------------------------------------------------------------------------|----------------------------------------------------------------------------------------------------|------------------------------------------------|--|
| aved Inventory                                                                                                |                                                                                                    | Search More Inventory                          |  |
| 2023 Camry LE Hyl<br>Total SRP <sup>*</sup> \$33,616   2.5L 4-Cyl. Gas/I<br>(ECVT) with sequential shift mode | brid<br>lectric Hybrid Engine / Electronically controlled Continuously Variable Transmission                                        | ۲                                              |  |
| Advertised Price *<br>\$33,500<br>Vehicle may be in transit.<br>Contact dealer to confirm availability date.  |                                                                                                    |                                                |  |
| Wilson Toyota                                                                                                 | Exterior Supersonic Red * Ir<br>Window Sticker 12 Pkg/Acc                                                                           | nterior Ash Fabric<br>25 VIN 411H31AK9PU054461 |  |
| Finance Estimate<br>Offer Details<br>\$595 /mo* 5.999<br>Taxes & Fess included.<br>Price Details              | 6 APR" 60 months" \$5,000 down payment III 0                                                                                        | serves limits                                  |  |
| Finance Estimate<br>Offer Datails<br>\$681 /mo' 3% APR<br>Taxes & Frees included.<br>Price Details            | 48 months' \$5,025 down payment'                                                                                                    | Remove Estimate                                |  |
|                                                                                                    |                                                                                                    | _                                              |  |

### Reminders

### REMINDERS

To contact Premier Support

- By email: send a message to <a href="mailto:PremierCare@toyota.com">PremierCare@toyota.com</a>
- By phone: call 1-877-DLDAILY (1-877-353-2459), choose Option 2